## **XEBIO GROUP WEBSITE**

WPマニュアル

## 2016 / 10

ゼビオグループの HP リニューアルに伴い、ウェブサイトの更新方法を記載

目次

| 1WP について               | p.2  |
|------------------------|------|
| 2 重要な注意事項              | p.3  |
| 3 投稿する                 |      |
| (1) 最新情報               | p.4  |
| (2) プレスリリース            | p.5  |
| (3) CSR 活動報告           | p.8  |
| (4) 月次データ:月次の入力        | p.9  |
| (5) 月次データ:年度の追加        | p.10 |
| *リビジョンについて             | p.12 |
| 4 画像の差し替え              |      |
| (1) トップページのメイン画像を変更する  | p.13 |
| (2) グループについての店舗画像を変更する | p.14 |
| 5 言語追加の手順              |      |
| (1) 新しい言語を追加する         | p.15 |
| (2) 固定ページの翻訳           | p.17 |

- 1 WP について
  - (1) Web サイトの内容を編集できるツールです。更新頻度の高いものはカスタマイズされた投稿から入力できます。そのほかのものに関しては固定ページのhtmlファイルを編集します。ヘッダー・フッターや検索などの生成されるページに関しては、外観から編集できます。
  - (2) 主なメニュー

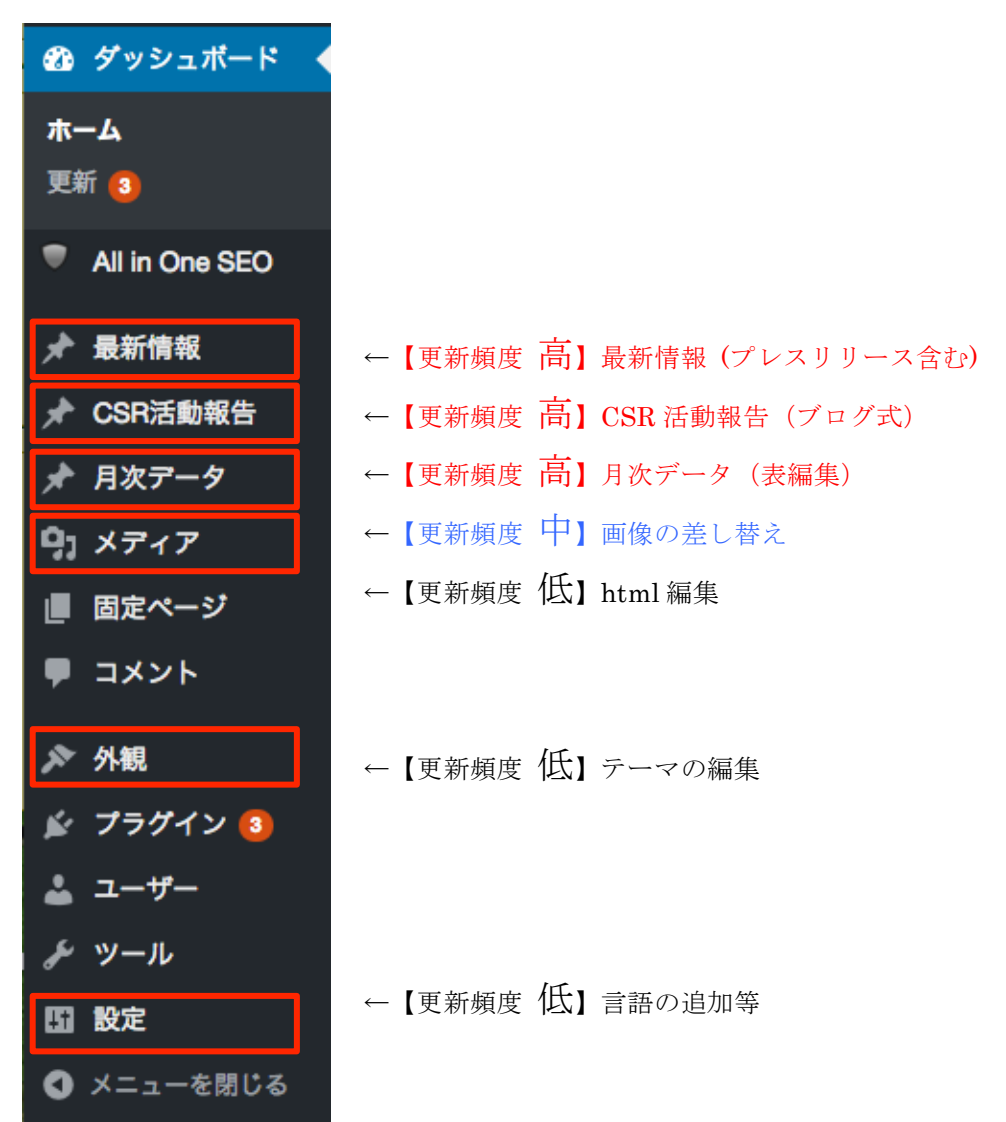

- (3) 更新頻度の高いものは、主に「最新情報(プレスリリースを含む)」「CSR 活動報告」 「月次データ」となります。第3章で解説します。
- (4) 画像の差し替えはメディアから編集できます。基本的にページ内の画像を選び、その 画像を差し替える事ができます。第4章で例をあげて解説します。
- (5) それぞれのページに他言語ページを実装できます。新しい言語追加の手順を第5章で解説します。

## 2 重要な注意事項

ア ページの編集は「ビジュアル」と「テキスト」がありますが、「ビジュアル」で 新規固定ページを追加

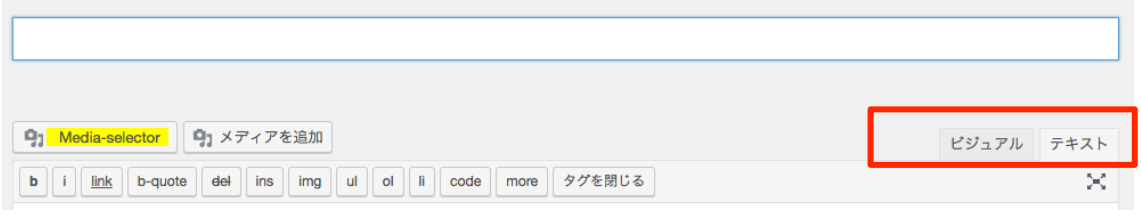

編集するように記載のないページに関してはテキストタブでの編集をお願いし ます。WPの自動処理でレイアウト崩れが起こる可能性があります。固定ページ の編集に関しては、特にテキストタブでの編集をお願いします。

- イ 記事の仕様によって全てのページでプレビューが表示できません。「CSR 活動報告」「固定ページ」はプレビューが可能です。ただし念のため、テストサーバでの運用をお勧めします。
- ウ レイアクト崩れが起きた際は p.12 のリビジョンを活用し、崩れる前のバー ジョンに戻すなどの処理を行ってください。
- エ テストサーバでの運用を前提とするため、画像リンクやサイト内リンクの記載
   方法をご注意ください。下記の様に相対的な記載となるよう部分的に削除をお
   願いします。
   <a href="http://52.197.130.229/ja/csr/social-activity.html">http://52.197.130.229/ja/csr/social-activity.html</a> であれば

http://52.197.130.229 を削除し<mark>/ja/csr/social-activity.html</mark>とする。

オ 言語追加の設定や大きな変更を行う際はバックアップをお願いします。

- 3 投稿する
  - (1) 最新情報
    - ア 新規作成
      - ① サイドメニュー「最新情報 > 新規作成」を選択

or 「最新情報」タイトル横の「新規追加」ボタンを押下。

| <sup>23</sup> ダッシュボード 最新情報 新規追加 ① |                                                      | 表示      | オプション                              | ンマ  |     |
|-----------------------------------|------------------------------------------------------|---------|------------------------------------|-----|-----|
| All in One SEO                    | すべて (11)   所有 (3)   公開済み (11)   ゴミ箱 (1)              |         |                                    | 投稿を | :検索 |
| ★ 最新情報                            | ー括操作 💠 適用 すべての日付 🛊 絞り込み検索                            |         |                                    | 11個 | の項目 |
| 最新情報                              | 1 タイトル                                               | 作成者     | 日時                                 | ٠   |     |
| 新規追加<br>カテゴリー                     | □ テスト英語 (タイトル)<br>テスト英語 (タイトル)                       | aizulab | 公開済み<br>2016年10月21<br>日 pm 1:14:10 | ~   | *   |
| <b>最新情報</b><br>新規追加<br>カテゴリー      | <ul> <li>テスト英語(タイトル)</li> <li>テスト英語(タイトル)</li> </ul> | aizulab | 公開済み<br>2016年10月21<br>日 pm 1:14:10 | ~   | ~   |

- ② 「ここにタイトルを入力」にテキストを入力。(ページに反映されません)
- ③ 本文(テキストタブ・ビジュアルタブどちらでも)で「リンクの挿入」ボ
   タンを押し、「リンクの挿入/編集」ポップアップを開く。
- ④ 一覧からリンクしたいページを選択し②に反映し、
   <u>http://52.197.130.229</u>までを削除。③「リンク文字列」に表示したいテキストを記入し④「リンク追加」押下。

| リンクの挿      | 入/編集                                            | ×                 |       |
|------------|-------------------------------------------------|-------------------|-------|
| リンク先 URL ? | を入力してください                                       |                   |       |
| URL        | http://52.197.130.229/ja/irtable/p2016102411460 | 2黄色               | を削除   |
| リンク文字列     | 月次データを更新しました                                    | <b>3</b> 最新       | 情報に記載 |
|            | リンクを新しいタブで開く                                    | したい               | 文字を入力 |
| または既存のコ    | ンテンツにリンク                                        |                   |       |
| 検索         |                                                 |                   |       |
| 検索キーワー     | ドが指定されていません。最近の項目を表示しています。                      |                   |       |
| test       | CSF                                             | 活動報告              |       |
| 2017年度 平   | 【成29年 3月期 (テンプレート) 月                            | 次データ              |       |
| 2015年度 平   | 成28年 3月期 月                                      | 次データ              |       |
| 2016年度 平   | 成28年 3月期 月                                      | 次データ              |       |
| テスト英語(     | タイトル)                                           | 最新情報              |       |
| テスト日本語     | (タイトル)                                          | 最新情報              |       |
| 40         |                                                 | ana wer kein ders |       |
| キャンセル      | در 4                                            | ク追加               |       |

⑤ 右の公開から公開したい日時を入力。指定しない場合はそのまま。

- ⑥ 右のカテゴリーを選択し、新着情報の分類を選択。
- ⑦ <u>完了したらテキストタブに戻し</u>、公
   開 or 更新ボタン押下で完了。
- ※ 記事の本文専用のページは生成され ませんので、プレビューで表示される 画面は、実際には表示されません。
- ※ 「トップページ新着情報欄」と「最新 情報一覧画面」、「IR トップの新着情 報欄」で表示されます。
- ※ カテゴリーは追加しないでください。
- イ 編集・削除
  - 最新情報一覧から、編集したいタイトルを選択。
  - ② タイトル、本文、カテゴリーを編集。
  - ③ <u>完了したらテキストタブに戻し</u>、公
     開 or 更新ボタン押下で完了。
  - ④ 削除したい場合は更新ボタン左の 「ゴミ箱へ移動」押下で削除。
- ウ 英語記事(他言語記事)の投稿
  - ① 最新情報一覧から、英語記事を作成したい日本語記事を選択。
  - ② 投稿の編集画面で右の言語から翻
     訳(作成したい外国語国旗)の横の
     +を押下。すでにページが存在する
     場合は鉛筆ボタン(編集マーク)が
     表示されます。
  - ③ 先ほどの記事の英語版を同様に作
     成し<u>完了したら</u>テキストタブに戻

し、公開 or 更新ボタン押下で完了。

\_\_\_\_

- (2) プレスリリース
  - ア PDF データのアップロード
    - サイドメニューより、「メディア > 新規作成」を選択。 or 「メディアラ イブラリ」タイトル横の「新規追加」ボタンを押下。

| 公開                                    | *                       |
|---------------------------------------|-------------------------|
|                                       | 変更をプレビュー                |
| ♀ ステータス: <b>公開</b> 済                  | わ <u>編集</u>             |
| ③ 公開状態: 公開 編集                         | <u>E</u>                |
| ///Ⅲ 公開日時: <b>2016年</b> 1<br><u>集</u> | 10月21日 @ 13:13 <u>編</u> |
| ゴミ箱へ移動 ④                              | ③ 更新                    |

| 言語      |              | • |
|---------|--------------|---|
| 言語      |              |   |
|         | 日本語 🛊        |   |
| 翻訳      |              |   |
| <b></b> |              |   |
|         | -            |   |
| 翻訳      |              |   |
|         | テスト英語 (タイトル) |   |

| 🔊 ダッシュボード                                              | メディ | ィアライブ              | うリ新規追加      |            |              | 表示オプシ    | ョン▼ ヘルプ▼       |
|--------------------------------------------------------|-----|--------------------|-------------|------------|--------------|----------|----------------|
| <ul> <li>✓ All III Olie SEO</li> <li>★ 最新情報</li> </ul> |     | <b>র</b> বন্দেরে ব | ディア 🛊 🛛 すべて | の日付 く 一括選択 |              | 検索       |                |
| ★ CSR活動報告                                              |     |                    |             |            |              |          |                |
| 🖈 月次データ                                                |     | <u>}</u>           |             |            | VERIO CROI   |          | ether, anythin |
| <b>9</b> メディア                                          |     |                    |             |            | こころを動        | ARD      | 界を担う次世         |
| <b>ライブラリ</b><br>新規追加                                   |     |                    | eir.pdf     |            |              |          | チャリティーン        |
| Media File Manager                                     | 3   |                    |             |            |              | and when |                |
|                                                        | 2   | アップロ               | ードしたい       | ヽpdf をドロッ  | ップして登録。      | 5        |                |
|                                                        | 3   | 次にサイ               | ドメニュー       | -より「Media  | a File Manag | ger」を選択。 | )              |
|                                                        | (4) | ❶左側                | のアップ        | ロードした      | ファイルに        | チェック     | し、2右側の         |

●左側のアップロードしたファイルにチェックし、❷右側の 「press-release」フォルダをダブルクリックして開き、❸中心の右矢印ボ タンを押下しファイルをフォルダ管理する。

|   | Media File Manager           |                 |
|---|------------------------------|-----------------|
|   | / Select All<br>Deselect All | /press-release/ |
|   | csr-report                   |                 |
|   | img                          |                 |
|   | pdf                          | <b>B</b>        |
| • | press-release                |                 |
|   | eir.pdf                      |                 |

イ プレスリリースの登録

- 「最新情報を編集」と同様に最新情報を作成し、<u>カテゴリーを「プレスリ</u> <u>リース」に選択</u>。(プレスリリースは自動的に pdf アイコンが付きますの で pdf のみアップロードしてください。)
- ② 本文作成の際に、黄色く表示されている「Media-selector」を選択し、①
   「Directory」で「/press-release/」を開き②先ほどアップロードしたファイルを選択。

| Media-selector                                                   | × |
|------------------------------------------------------------------|---|
| Choose a media                                                   |   |
| Directory: /press-release/ 🗘 Media Type: (all) 💠 Display: List 💠 |   |
| eir 2                                                            |   |

 次にタイトルに投稿テキストを記載して「投稿に挿入」を押下しポップア ップを閉じる。

| Media-selector |                                                                                  | ×                                         |
|----------------|----------------------------------------------------------------------------------|-------------------------------------------|
| Choose a media |                                                                                  |                                           |
| eir            |                                                                                  |                                           |
|                | ファイル名: oress-release/eir.odf                                                     |                                           |
|                | ファイルタイプ: application/pdf                                                         |                                           |
|                | アップロード日: 2016-10-18 16:06:02                                                     |                                           |
| タイトル           | 役に対する株式報酬型ストックオプションの内容確定                                                         | に関するお知らせ                                  |
| キャプション         |                                                                                  |                                           |
| 説明             |                                                                                  |                                           |
| lis de um      |                                                                                  |                                           |
| リンク URL        | nttp://52.197.130.229/wp-content/uploads/press-rele<br>なし ファイルの URL 添付ファイル投稿 URL | ease/eir.pdf                              |
|                | リンク URL を入力するか、上記をクリックして規定値を                                                     | 利用してください。                                 |
| 8              | 投稿に挿入 キャンセル                                                                      |                                           |
|                | 七の八関から八関したい日時を入力                                                                 |                                           |
| (±)            | ロッムmル・ワムmしにい日吋を八刀。<br>指定したい提入けるのまま                                               | 公開                                        |
| ß              | 1日にしょい物口はています。                                                                   | 変更をプレビュー                                  |
| 0              | 山シルノーソーで送バし、利有旧報の                                                                | ¶ ステータス: 公開済み 編集                          |
| R              | ル規で歴代。<br>空了した広テキュトタブに百し 小明                                                      | ● 公開状態:公開編集 (4)                           |
| $\bigcirc$     | <u></u>                                                                          | Ⅲ 公開口時: 2016年10月24日 @ 13:27 <u>編</u><br>集 |
|                | OI 文利小アンJTTで元」。<br>記事の大文東田のページけ生成されま                                             | ゴミ箱へ移動 ⑥ 更新                               |
| ~              | ロッシースマルシー、 ノは工成C4しよ                                                              |                                           |
|                | は、実際には表示されません。                                                                   | カテゴリー                                     |
| *              | 「Media-selector」にトスファイル管理                                                        | カテゴリー よく使うもの                              |
|                | け 件数が増えた際に管理しやすくする                                                               | <ul><li>○ IR</li><li>○ その他</li></ul>      |
|                | ためのものです                                                                          | <ul> <li>プレスリリース</li> <li>5</li> </ul>    |
| **             | 「トップページ新差信却欄」と「鼻新信                                                               | <ul> <li>○ 出店</li> <li>○ 株式</li> </ul>    |
|                | 報一覧画面」「IR トップのプレスリリ                                                              | <ul> <li>組織・人事</li> </ul>                 |
|                | ース欄」「プレスリリース画面」で表示                                                               | <u>+ 新規カテゴリーを追加</u>                       |
|                | されます。                                                                            |                                           |
| *              | これであり。<br>カテゴリーけ追加したいでください                                                       |                                           |

- ウ 編集・削除
  - ① 最新情報の編集・削除と同様。[<u>3-(1)-イ参考</u>]
- エ 英語記事(他言語記事)の投稿
  - ① 最新情報の英語記事投稿と同様。[3-(1)-ウ参考]
- (3) CSR 活動報告
  - ア 画像データのアップロード [2-(2)-イ-②参考]
    - サイドメニューより、「メディア > 新規作成」を選択。or「メディアラ イブラリ」タイトル横の「新規追加」ボタンを押下。
    - ② アップロードしたい画像をドロップして登録。
    - ③ 次にサイドメニューより「Media File Manager」を選択。
    - ④ 左側のアップロードしたファイルにチェックし、右側の「csr-report」フ オルダをダブルクリックして開き、中心の右矢印ボタンを押下しファイル をフォルダ管理する。
  - イ CSR 活動報告の登録
    - サイドメニューより、「CSR 活動報告 > 新規追加」を選択 or「CSR 活 動報告」タイトル横の「新規追加」ボタンを押下。

| 新規投稿を追加                                                                                                    |   |
|----------------------------------------------------------------------------------------------------|---|
| 7月24日(日)メッセージフロム・愛知 中西哲生サッカー教室(福島県相馬市)                                                                                                    |   |
| Permalink: http://52.197.130.229/ ja/csr/20161024134027/<br>④<br>91 メディアを追加 ③ ビジュアル テキスト                                                      |   |
|                                                                                                    |   |
| 2016年7月24日(日)福島県相馬市にて「メッセージフロム・愛知 中西哲生サッカー教室」が開催されました。本企画は2011年の東日本大震災をきっかけにスタートし、本年まで継続実施しております。当日の小雨にも<br>負けず、中西さんの熱い指導に子ども達も熱心に練習を行っていました。 | 3 |
| 当日は、相馬地区のスポーツ少年団の子ども達約120名が参加致しました。教室では、「日本代表の選手も同じ<br>練習をしているんだよ」と基本の大切さを子ども達に伝えていました。男女1~6年生までが参加しておりました<br>が、みな一生懸命にボールに向かう姿がありました。        |   |
| また、今回もゼビオの店舗からスポーツナビゲーター5名も参加致しました。冒頭、正しい靴の履き方をお伝え                                                                                            |   |
| ② 「ここにタイトルを入力」に記事タイトルを入力。                                                                                                    | - |
|                                                                                                    |   |

- ③ 本文(ビジュアルタブ)で任意のテキストを入力。
- 画像を挿入する際は、黄色く表示されている「Media-selector」を選択し、

「Directory」で「/csr-report/」を選択し、アップロードしたファイルを 選択し、タイトルに投稿テキストを記載して「投稿に挿入」を押下しポッ プアップを閉じる。

- 5 右のカテゴリーを選択し、新着情報の分類を選択。
- ⑥ 右下にある、カテゴリーを選択し、アイキャッチ画像を挿入。
- ⑦ 「下書きとして保存」し「プレビ ユー」で確認し、適宜修正する。
- <u>完了したらテキストタブに戻し</u>、
   公開 or 更新ボタン押下で完了。
- ※ アイキャッチ画像は直接アップロー ドと「メディアライブラリ」からの

| カテゴリー                                                          |   |
|----------------------------------------------------------------|---|
| カテゴリー よく使うもの                                                   | ס |
| <ul> <li>スポーツ振興活動</li> <li>環境保全活動</li> <li>社会との取り組み</li> </ul> | 5 |
| <u>+ 新規カテゴリーを追加</u>                                            |   |
|                                                                |   |
| アイキャッチ画像                                                       | * |
| <u>アイキャッチ画像を設定</u>                                             | 6 |
| アイキャッチ画像<br>アイキャッチ画像を設定                                        | 6 |

選択になりますが、事前に「csr-report」フォルダに入っているものを利用 して下さい。

- ※ 本文で、画像は上部に配置しないでください。アイキャッチ画像に登録する と、自動的に記事上部に表示されます。
- ※ <u>カテゴリーは追加しないでください</u>。
- ウ 編集・削除
  - ① CSR 活動報告一覧から、編集したいタイトルを選択。
  - ② タイトル、本文、カテゴリーを編集。
  - 更新ボタン押下で完了。
- エ 英語記事(他言語記事)の投稿
  - CSR 活動報告一覧から、英語記事 を作成したい日本語記事を選択。
  - 2 投稿の編集画面で右の言語から翻
     訳(作成したい外国語国旗)の横
     の+を押下。
  - 3 先ほどの記事の英語版を同様に作 成し公開ボタン押下で完了。

| 言語  |       |  |
|-----|-------|--|
| 言語  |       |  |
| ٠   | 日本語 🛊 |  |
| 翻訳  | 2     |  |
| ■ + |       |  |
|     |       |  |

- (4) 月次データ:月次の入力(2016年度10月分編集の場合)
  - ア 編集方法
    - サイドメニューより、「月次データ」タブを選択。
    - ② 月次データー覧から、記載したい年度を選択。

③ 本文(ビジュアルタブ)で、数値を編集します。<u>半角数字以外を編集する</u>
 <u>とレイアウトが崩れる場合があります。</u>
 ①PC 用②スマホ用に二つ入力が
 必要です。

| <b>2016</b> 年度<br>平成2 <b>8</b> 年<br>3月期 | ゼビオ         |       |       |       |       |       | ヴィクトリア |       |       |       | 10月   |       |            |        |
|-----------------------------------------|-------------|-------|-------|-------|-------|-------|--------|-------|-------|-------|-------|-------|------------|--------|
|                                         | スポーツ        |       | その他   |       | 単月    |       | 累計     |       | 単月    |       | 累計    |       | <b>ボドオ</b> |        |
|                                         | 既存店         | 全店    | 既存店   | 全店    | 既存店   | 全店    | 既存店    | 全店    | 既存店   | 全店    | 既存店   | 全店    |            |        |
| 2016年04月                                | 99.8        | 102.0 | 109.7 | 104.4 | 99.9  | 102.0 | 99.9   | 102.0 | 105.7 | 106.5 | 105.7 | 106.5 |            | 既存店 全足 |
| 2016年05月                                | 94.9        | 97.1  | 104.8 | 100.4 | 94.9  | 97.1  | 97.3   | 99.4  | 100.1 | 101.9 | 102.7 | 104.0 | スポーツ       | - !-   |
| 2016年06月                                | 99.2        | 102.3 | 77.8  | 74.7  | 99.0  | 102.1 | 97.8   | 100.2 | 102.8 | 105.0 | 102.7 | 104.3 | その他        |        |
| <b>2016</b> 年07月                        | 106.3       | 109.4 | 127.8 | 122.5 | 106.4 | 109.5 | 100.0  | 102.5 | 107.3 | 108.7 | 104.0 | 105.6 |            |        |
| 2016年08月                                | 96.0        | 98.4  | 79.9  | 76.4  | 95.9  | 98.7  | 99.2   | 101.8 | 98.1  | 98.0  | 103.5 | 104.1 | 単月         | - "-   |
| 2016年09月                                | <b>9</b> .7 | 100.7 | 102.9 | 98.8  | 97.8  | 100.7 | 99.0   | 101.6 | 95.7  | 94.5  | 102.6 | 102.7 | 累計         |        |
| 2016年10月                                | -           | -     | -     | -     | -     | -     | -      | -     | -     | -     | -     | -     | н́л        | クトリア   |
| <b>2016</b> 年11月                        | -           | -     | -     | -     | -     | -     | -      | -     | -     | -     | -     | -     |            |        |
| 2016年12月                                | -           | -     | -     | -     | -     | -     | -      | -     | -     | -     | -     | -     |            | 既存店 全足 |
| <b>2017</b> 年 <b>01</b> 月               | -           | -     | -     | -     | -     | -     | -      | -     | -     | -     | -     | -     | 単月         |        |
| <b>2017</b> 年 <b>02</b> 月               | -           | -     | -     | -     | -     | -     | -      | -     | -     | -     | -     | -     | 思卦         |        |
| <b>2017</b> 年 <b>03</b> 月               | -           | -     | -     | -     | -     | -     | -      | -     | -     | -     | -     | -     | 719 11     |        |
| 通期計                                     | -           | -     | -     | -     | -     | -     | -      | -     |       | -     | -     | -     |            |        |

- ④ 完了したらテキストタブに戻し更新ボタン押下で完了。
- ※ ビジュアルタブで編集したほうが編集しやすいですが、WPの自動補正でレ イアウトが少し崩れることから、半角数字ごとに細かく編集してください。
- (5) 月次データ:年度の追加
  - 月次データのテンプレートを開き、タイトル、本文(テキストタブ)をコ ピーし、新規作成したものに貼り付けます。
  - テンプレートと同じものを作成できたら、タイトルを任意の年度に修正します。

| <b>9</b> 1 Media-selector 91 メディアを追加                                                                                                    | ビジュアル テキスト         |
|----------------------------------------------------------------------------------------------------|--------------------|
| b i <u>link</u> b-quote <del>del</del> ins img ul ol li code more タグを閉じる                                                                                             | ×                  |
| <pre><div class="ir_table" id="ir_table_2017"></div></pre>                                                                                                    |                    |
| PC用テーブル<br><div class="heading05 smt_heading05"><img 10"="" height="10" src="/wp-content/themes/xebio-group/assets/img/icon&lt;br&gt;width="/>2017年度 平成28年 3月期</div> | _S_w.png" alt="矢印" |
| 91 Media-selector 91 メディアを追加                                                                                                    | ビジュアル テキスト         |
| B I AD€ ☱ ☱ 44 - ☱ ☱ ๔ ℓ ⅔ ☲                                                                                                    | ×                  |
| ③ 次に①本文(テキストタブ)の一行目にある下                                                                                                    | 「記テキストの2           |
| ir_table_2017 の年を修正し、3 ビジュアルタブに切り                                                                                                    | ) 替えて本文中の年         |
| 度を全て修正します。                                                                                                    |                    |

④ <u>完了したらテキストタブに戻し</u>、右の更新ボタン押下で完了。

| <ul> <li>■ 固定ページ</li> <li>■ 固定ページー覧</li> <li>新規追加</li> </ul> | □ 月次テータ                      | admin | 0 - | 公開済み<br>2016年09月<br>28日 pm<br>4:32:23 | 𝔗 いいえ title | Ⴥ いいえ description   |
|--------------------------------------------------------------|------------------------------|-------|-----|---------------------------------------|-------------|---------------------|
| ד אעאב ■                                                     | 株主優待制度<br>編集   クイック編集   ゴミ箱へ | admin | 0 - | 公開済み<br>2016年09月<br>28日 pm            | 𝕜 いいえ title | ิ ℓ いいえ description |

次に、固定ページ一覧から月次データを選択します。

テキストタブで開きます。

(5)

⑦ 35 行目あたりに下記テキストがあるので、

●テンプレートをコピーし、2新しく追加する年度をペーストします。

ペーストしたら、〇の部分に必要な数字を挿入します。

❸で開いたときに表示するように設定している class="select"を、最新の ものだけにするために削除します。

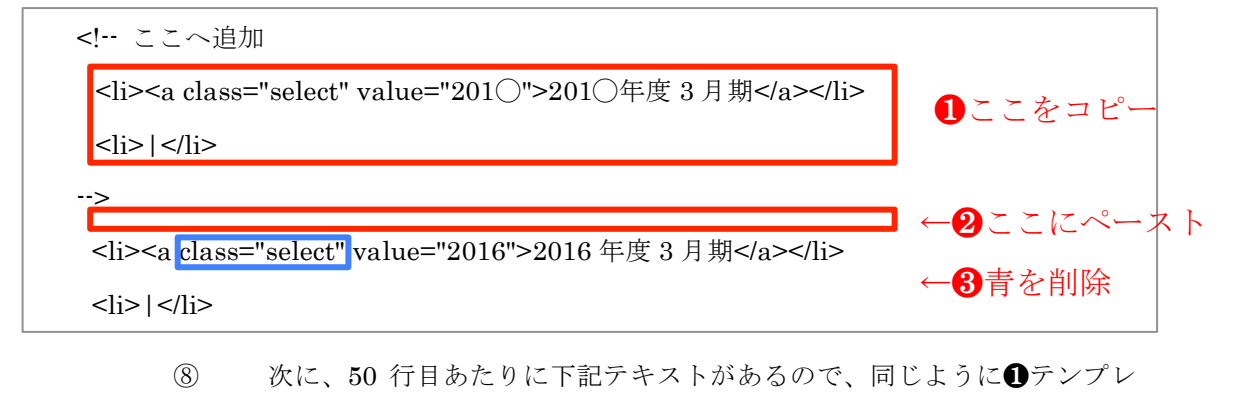

ートをコピーし、❷新しく追加する年度をペーストし、○を編集します。

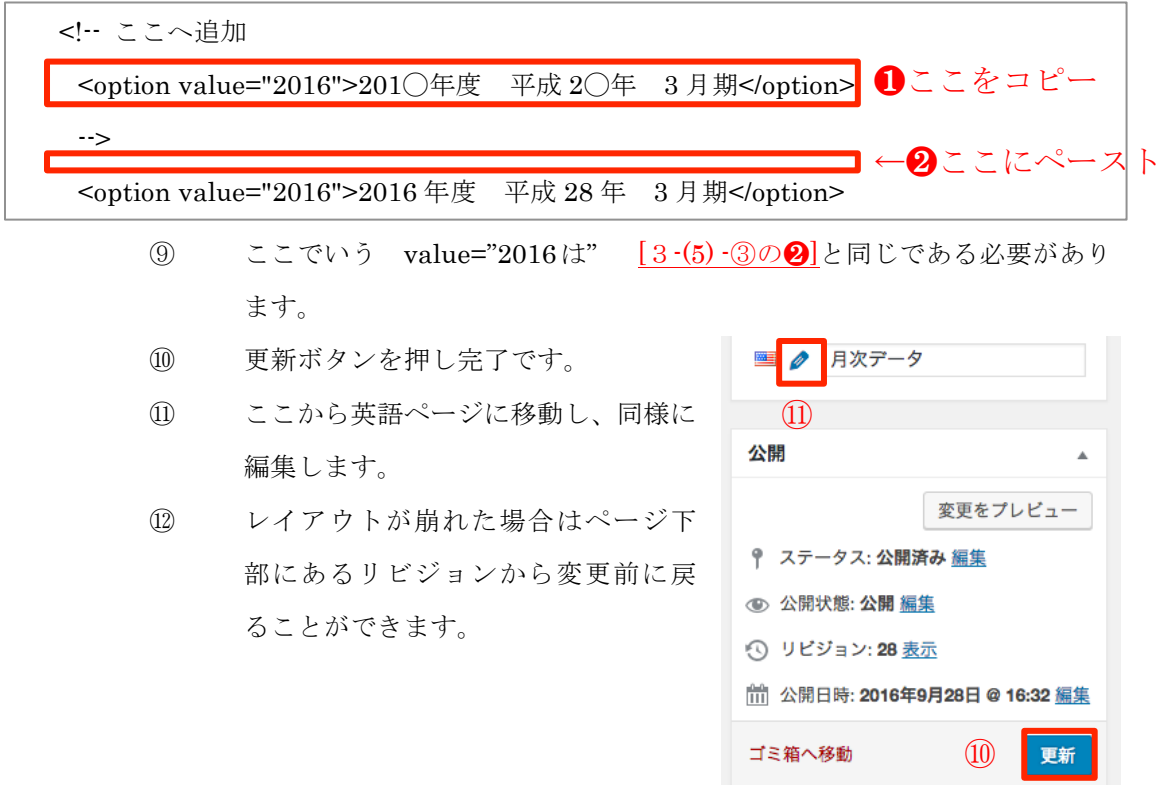

【リビジョンについて】

固定ページ下部に、編集履歴が表示されます。クリックするとそのバーションと次のバージョンとの差分が確認できますので、復元を行ってください。

※ 表示されない場合は、ページ右上の表示オプションから、「リビジョン」をチェックして表示してください。

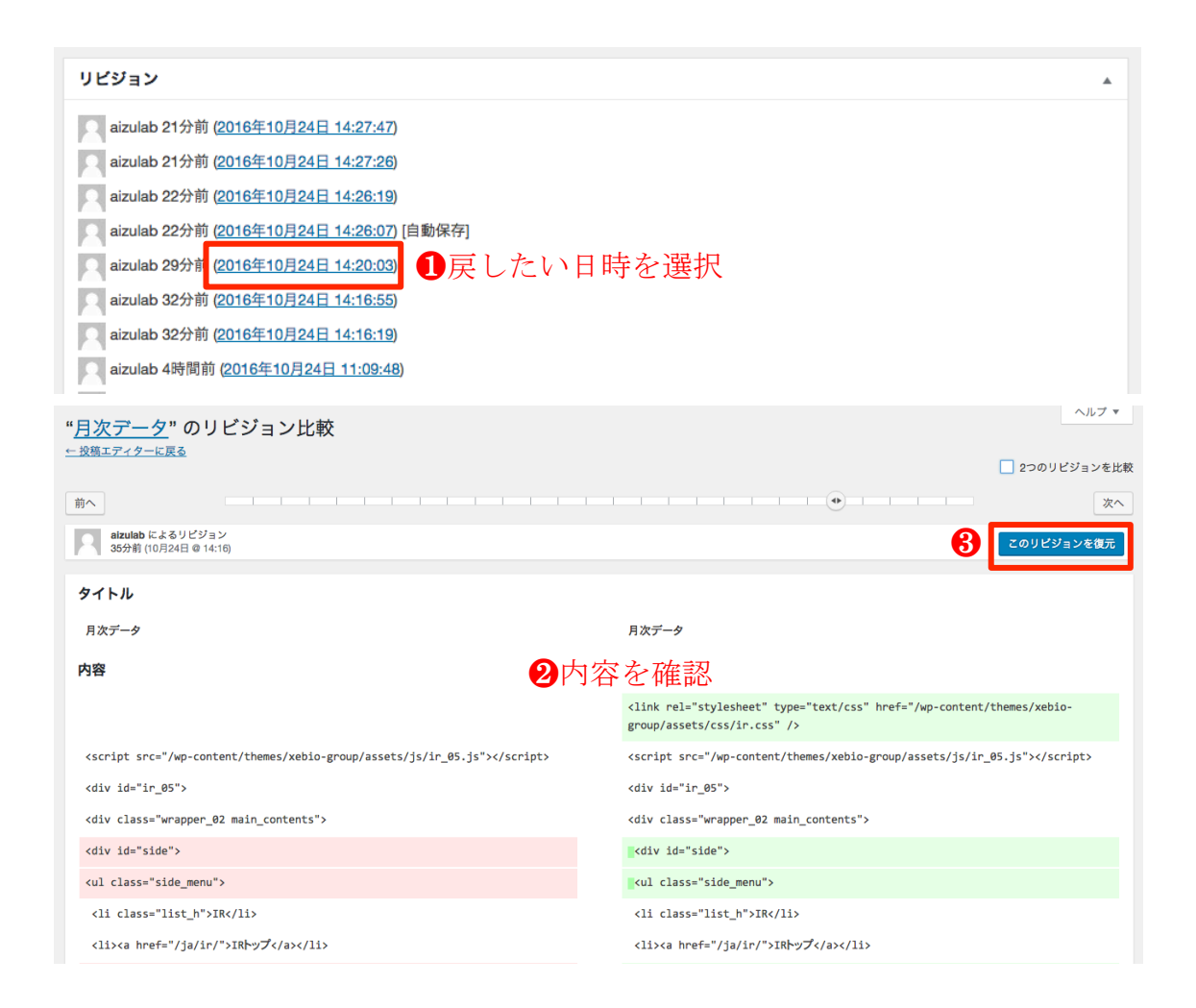

- 4 画像の差し替え
  - (1) トップページのメイン画像を変更する
    - ア 画像の検索
      - サイドメニューのメディアを選択し、トップページの画像名 index\_bg を 検索します。

|   | メディアライブラリ 新規追加 "Index_bg"の検索結果     |         |                | 表示オプシ      | ョン▼ ヘルプ▼    |
|---|------------------------------------|---------|----------------|------------|-------------|
|   | 目 ⊞ 「すべてのメディア ⇔」「すべての日付 ♥」「絞り込み検索  |         |                | index_bg   |             |
|   | 一括操作                               |         |                |            | 2個の項目       |
|   | □ ファイル                             | 作成者     | アップロード先        | <b>e P</b> | 日付          |
| 2 | index_bg01@2x<br>index_bg01@2x.jpg | admin   | (未使用)<br>投稿に添付 | + -        | 2016年10月11日 |
|   | index_bg01<br>index_bg01.jpg       | aizulab | (未使用)<br>投稿に添付 | + -        | 2016年10月11日 |
|   | □ ファイル                             | 作成者     | アップロード先        | <b>—</b>   | 日付          |
|   | 一括操作                               |         |                |            | 2個の項目       |

 ② 上記のように pc とスマホ用画像が表示されます。クリックしメディアを 編集画面に進む。

| メディアを編集 新規追加                                                     | 表示オプション ▼ ヘルプ ▼                                                                                                    |
|------------------------------------------------------------------|----------------------------------------------------------------------------------------------------|
| index_bg01@2x                                                    | 言語                                                                                                    |
| Permalink: http://52.197.130.229/ ?attachment_id=1363            | 言語<br>● 日本語 日本語 ◆<br>翻訳<br>English ↓                                                                                                    |
| ₩⊐≅υν                                                            | 保存       ▲         節 アップロード日時: 2016年10月11日 @         17:22         ファイルの URL:         /wp-content/uploads/img/index_bg01@         ファイルタイブ: JPG         ファイルサイズ: 2 MB         サイズ: 4000 × 2500         節 変更されました: 2016年10月11日 8:22         AM         完全に削除する       ⑤ |
| 代替テキスト                                                           |                                                                                                    |
| 説明<br>b i Enk b-quote del ins img ul oi li code タグを閉じる           |                                                                                                    |
| ・が付いている機は必須項目です<br>メディアを置換 現在のファイルを置換するには、このリンクをクリックしてアップロードします。 |                                                                                                    |

- ③ 元となる画像の「ファイルタイプ」と「サイズ」を確認し、同じ「ファイ ルタイプ」と「サイズ」の画像を用意する。
- (④ 「新しいファイルをアップロード」ボタンを押し、①ファイル選択し②フ ァイルアップロードを行う。

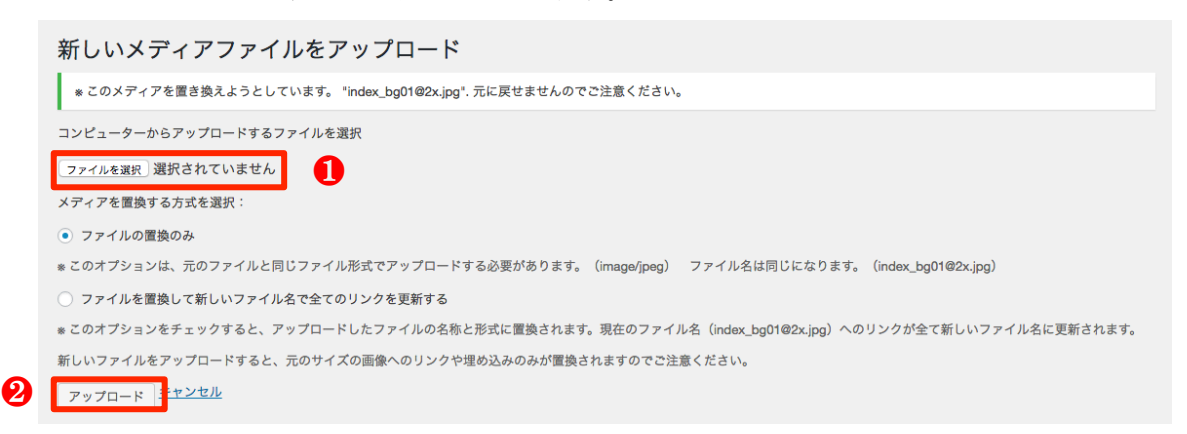

⑤ 更新ボタンを押し完了。

※ ファイル更新後、反映に時間がかかる場合があります。

## (2) グループについての店舗画像を変更する

| /// | ノに リー て 画 山 の 石 部 画 隊 見 |                             |
|-----|-------------------------|-----------------------------|
|     | 店舗名                     | 画像名                         |
| 1   | スーパースポーツゼビオ             | group_shop01.png            |
| 2   | ゼビオスポーツエクスプレス           | group_shop02.png            |
| 3   | ヴィクトリア                  | group_shop03.png            |
| 4   | NEXAS (ネクサス)            | group_shop04.png            |
| 5   | タケダスポーツ                 | group_shop05.png            |
| 6   | ヴィクトリアゴルフ               | <pre>group_shop06.png</pre> |
| 7   | ゴルフパートナー                | group_shop07.png            |
| 8   | エルブレス                   | group_shop08.png            |
| 9   | ネクスト                    | group_shop09.png            |
| 10  | X'styleVision           | <pre>group_shop10.png</pre> |
| 11  | Xiasis                  | <pre>group_shop11.png</pre> |
| 12  | フリーブレイズ                 | group_shop12.png            |
| 13  | ゼビオアリーナ                 | group_shop13.png            |
| 14  | XSPOT                   | <pre>group_shop14.png</pre> |
|     |                         |                             |

ア グループについて画面の店舗画像一覧

- イ 画像の差し替え
  - サイドメニューの「メディア」を選択し、上記の編集したい店舗名の画像 名(拡張子を除いた赤字部分)を検索する。
  - ② [3-(1)-ア]と同様に画像の差し替えを行う。
- 5 言語追加の手順
  - 新しい言語を追加する
    - ア 言語設定で言語を追加
      - ① サイドメニューの「設定>言語」で言語を追加

|   |                    | 言語                                                                 |                                                                                                    |                 |                        |              | 表示オフ          | *ション ▼     |  |  |
|---|--------------------|--------------------------------------------------------------------|----------------------------------------------------------------------------------------------------|-----------------|------------------------|--------------|---------------|------------|--|--|
|   | 計 設定 く             | 言語が説定されていない投稿、ページ、カテゴリー、またはタグがあります。 <u>これらすべてをデフォルトの言語に説定できます。</u> |                                                                                                    |                 |                        |              |               |            |  |  |
|   |                    | 言語 文字列翻訳 設定 Lingotek                                               |                                                                                                    |                 |                        |              |               |            |  |  |
|   | 一般                 | 言語を追加                                                              |                                                                                                    |                 |                        |              |               | 2個の項目      |  |  |
|   |                    | 言語を選択                                                              | 名称                                                                                                    | ロケール            | ⊐ <b>−</b> ×           | ★ 順序         | 国旗            | 投稿         |  |  |
|   | 投稿設定 (2)           | 中文 (中国) - zh_CN<br>リストから言語を選択するか、以下で言語を直接編集                        | English                                                                                                    | en_US           | en                     | 1            |               | 49         |  |  |
|   | 表示設定               | てください。                                                             | 日本語                                                                                                    | ja              | ja                     | <b>*</b> 0   | ٠             | 61         |  |  |
|   |                    | 中文 (中国)                                                            | 夕称                                                                                                    | ロケール            | 7-8                    | ★ 順序         | 国旗            | 投稿         |  |  |
|   | ディスカッション           | サイトに表示される名称 (「English」など)。<br>ロケール                                 |                                                                                                    |                 |                        | 6 100        | -             | 2個の項目      |  |  |
|   | ·                  | zh_CN                                                              |                                                                                                    |                 |                        |              |               |            |  |  |
|   | メディア               | 言語の WordPress ロケール (「en_GB」など)。この言語<br>の .mo ファイルをインストールする必要があります。 | Polylang について                                                                                                    |                 |                        |              |               |            |  |  |
|   |                    | 前部リーズ                                                              | Polylang is provided with an extensive <u>documentation</u> (in English only). It includes information on<br>how to set up your multilingual site and use it on a daily basis, a FAQ, as well as a documentation for |                 |                        |              |               |            |  |  |
|   | パーマリング設定           | zh<br>ラ茲コード IPO 200 1 準約の 2 文字 (「ap. たど) お店                        | developers to adapt their plugins<br><u>Pro</u> users.                                                                                                    | and themes. S   | upport and extr        | a features a | e available t | o Polylang |  |  |
|   | Adjust Ostanasias  | 目前コート。130 035-1 年後の2 久子(「前」など)を使用することを推奨します。                       | Polylang is released under the san                                                                                                    | ne license as W | ordPress, the <u>G</u> | PL.          |               |            |  |  |
|   | Adjust Categones   | テキストの方向                                                            |                                                                                                    |                 |                        |              |               |            |  |  |
|   | ロガインページ            | ○ たからこ<br>○ 右から左                                                   |                                                                                                    |                 |                        |              |               |            |  |  |
|   |                    | この言語のテキストの万向を選択してください                                              |                                                                                                    |                 |                        |              |               |            |  |  |
|   | XML-RPC            | 国旗<br>III China  V                                                 |                                                                                                    |                 |                        |              |               |            |  |  |
|   |                    | = ===================================                              |                                                                                                    |                 |                        |              |               |            |  |  |
|   | Media File Manager | 順序                                                                 |                                                                                                    |                 |                        |              |               |            |  |  |
|   |                    | 0<br>この言語の言語スイッチャーでの位置を指定してくだ。                                     |                                                                                                    |                 |                        |              |               |            |  |  |
| U |                    |                                                                    |                                                                                                    |                 |                        |              |               |            |  |  |
|   |                    | 言語を追加                                                              |                                                                                                    |                 |                        |              |               |            |  |  |

- ② 追加したい言語を選択します。名称、ロケール、言語コード、国旗等は自動で追加されます。
- ③ 順序は英語の後に来るよう「2」を入力します。
- ④ 「言語を追加」ボタンで中国語が追加されました。

| 名称      | ロケール  | コード | * | 順序 | 国旗 | 投稿 |
|---------|-------|-----|---|----|----|----|
| English | en_US | en  |   | 1  |    | 49 |
| 中文 (中国) | zh_CN | zh  |   | 2  | *  | 0  |
| 日本語     | ја    | ja  | * | 0  |    | 61 |
| 名称      | ロケール  | コード | * | 順序 | 国旗 | 投稿 |

イ 追加した言語のヘッダー・フッターを作成

 WP 上ではなく、サーバに接続し、以下のパスにアクセスします。 (/www/html/wp-content/themes/xebio-group/template-parts 以下) SSH ログインをして、ヘッダーheader-menu-lang.php とフッター footer-menu-lang.php をコピーして作成。「lang」には追加した言語のロ ケール (zh\_CN) を挿入する。

| ● > / > var > www > html > wp-content > themes > @ xebio-group >                                                                                                    |                                                                 |
|----------------------------------------------------------------------------------------------------|-----------------------------------------------------------------|
| 名前 へ                                                                                                    |                                                                 |
| 104.php                                                                                                    | 1                                                               |
| 🐻 archive.php                                                                                                    |                                                                 |
| assets                                                                                                    |                                                                 |
| 📆 comments.php                                                                                                    |                                                                 |
| 🐻 footer.php                                                                                                    |                                                                 |
| 🐻 functions.php                                                                                                    |                                                                 |
| beader.php                                                                                                    |                                                                 |
| ▶ 🛄 inc                                                                                                    |                                                                 |
| o] index.php                                                                                                    |                                                                 |
| ▶ 📄 js                                                                                                    |                                                                 |
| languages                                                                                                    |                                                                 |
| layouts                                                                                                    |                                                                 |
| o page.php                                                                                                    |                                                                 |
| README.md                                                                                                    |                                                                 |
| readme.txt                                                                                                    |                                                                 |
| T rtl.css                                                                                                    |                                                                 |
| screenshot.png                                                                                                    |                                                                 |
|                                                                                                    |                                                                 |
| search.php                                                                                                    |                                                                 |
| search.php                                                                                                    | ◆ 从鉬                                                            |
| search.php       isidebar.php       isidebar.php       isingle-csr.php                                                                                                    | ▶ 外観                                                            |
| Image: Search.php         Image: Sidebar.php         Image: Single.csr.php         Image: Single.php         Image: Single.css                                                                                                    | ▶ 外観                                                            |
| Image: Search.php         Image: Search.php         Image: Single.php         Image: Style.css         Image: Style.css                                                                                                    | ♪ 外観<br>テーマ                                                     |
| Image: Search.php         Image: Search.php         Image: Single.php         Image: Style.css         Image: Search.php         Image: Style.css         Image: Search.php         Image: Search.php <tr< td=""><td>▶ 外観<br/>テーマ</td></tr<>                                                                                                    | ▶ 外観<br>テーマ                                                     |
| Image: Search.php         Image: Search.php         Image: Single.cs.php         Image: Search.php         Image: Search.php                                                                                                    | ♪ 外観<br>テーマ<br>カスタマイズ                                           |
| <ul> <li>search.php</li> <li>sidebar.php</li> <li>single-csr.php</li> <li>single.php</li> <li>style.css</li> <li>template-parts</li> <li></li></ul>                                                                                                    | ♪ 外観<br>テーマ<br>カスタマイズ<br>ウィンショット                                |
| <ul> <li>search.php</li> <li>sidebar.php</li> <li>single-csr.php</li> <li>single.php</li> <li>style.css</li> <li>template-parts</li> <li>content-page.php</li> <li>content-none.php</li> <li>content-noage.php</li> <li>content-sage.php</li> </ul>                                                                                                    | ♪ 外観<br>テーマ<br>カスタマイズ<br>ウィジェット                                 |
| <ul> <li>search.php</li> <li>sidebar.php</li> <li>single-csr.php</li> <li>single.php</li> <li>style.css</li> <li>template-parts</li> <li>content-page.php</li> <li>content-none.php</li> <li>content-spage.php</li> <li>content-spage.php</li> <li>content-spage.php</li> <li>content-spage.php</li> <li>content-spage.php</li> </ul>                                                                                                    | ♪ 外観<br>テーマ<br>カスタマイズ<br>ウィジェット<br>メニュー                         |
| <ul> <li>search.php</li> <li>sidebar.php</li> <li>single.csr.php</li> <li>single.php</li> <li>style.css</li> <li>template-parts</li> <li>content-page.php</li> <li>content-page.php</li> <li>content.php</li> <li>beader-menu-lang.php と</li> </ul>                                                                                                    | ▶ 外観<br>テーマ<br>カスタマイズ<br>ウィジェット<br>メニュー                         |
| <pre>search.php search.php single-csr.php single.chp style.css  template-parts content-page.php content-page.php content-page.php content.php content.php for content.php for cortent.php for cortent.php for</pre> | ▶ 外観<br>テーマ<br>カスタマイズ<br>ウィジェット<br>メニュー<br>ヘッダー                 |
| ■ search.php<br>■ sidebar.php<br>■ sidebar.php<br>■ single.csr.php<br>■ single.php<br>■ style.css<br>■ template-parts<br>■                                                                                                    | ▶ 外観<br>テーマ<br>カスタマイズ<br>ウィジェット<br>メニュー<br>ヘッダー                 |
| ● search.php<br>● sidebar.php<br>● single-csr.php<br>● single.php<br>● style.css<br>■ template-parts<br>●                                                                                                    | ▶ 外観<br>テーマ<br>カスタマイズ<br>ウィジェット<br>メニュー<br>ヘッダー<br>背景           |
| ● search.php<br>● sidebar.php<br>● single-csr.php<br>● single.php<br>● style.css<br>■ template-parts<br>●                                                                                                    | ♪ 外観<br>テーマ<br>カスタマイズ<br>ウィジェット<br>メニュー<br>ヘッダー<br>背景           |
| ■ search.php<br>■ sidebar.php<br>■ sidebar.php<br>■ single.csr.php<br>■ single.php<br>■ style.css<br>■ template-parts<br>■                                                                                                    | ♪ 外観<br>テーマ<br>カスタマイズ<br>ウィジェット<br>メニュー<br>ヘッダー<br>背景<br>テーマの編集 |

- ② WP に戻り、サイドメニューから「外観 > テーマの編集」を選択し、先
   ほど作成した php ファイルを編集。
- 翻訳テキストの差し替えと en や ja となっている部分を zh に修正していく。
- ウ 最新情報、CSR 活動報告のカテゴリー を他言語化
- エ 追加した言語の固定ページを追加、コン テンツ内のリンクを編集
  - 作成したい日本語の固定ページ を開き、本文(テキストタブ)を

| 言語         | * |
|------------|---|
| 言語         |   |
| • 日本語      |   |
| 翻訳         |   |
| <b>■ +</b> |   |
| · +        |   |
|            |   |

全てコピーしてから、右の「言語」から中国語の横+をクリックし、中国 語のページを新規作成します。**●**タイトルを入力し、**②**本文(テキストタ

|   | 固定ページを編集 新規追加                                                                                                    |      |  |
|---|----------------------------------------------------------------------------------------------------|------|--|
| 0 | CSR トップ中国語                                                                                                    |      |  |
|   | Permalink: http://52.197.130.229/ ja csr/                                                                                                    |      |  |
|   | P1     Media-selector     P1 メディアを追加                                                                                                    | テキスト |  |
|   | b i link b-quote del ins img ul ol li code more タグを閉じる 🥹                                                                                                    | ×    |  |
|   | <pre><link href="/wp-content/themes/xebio-&lt;br&gt;group/assets/css/csr.css" rel="stylesheet" type="text/css"/><br/><div id="csr_01"><br/><div id="csr_01"><br/><div class="wrapper_02 main_contents"><br/><div id="side"><br/><ul class="side_menu"><br/><li class="side_menu"><br/><li class="side_menu"><br/><li class="list_h">CSR</li><br/><li a="" class="select" href="/ja/csr/">CSR hyJ</li><br/><li><li a="" class="select" href="/ja/csr/">CSR hyJ</li><br/><li><li a="" class="select" href="/ja/csr/">CSR hyJ</li><br/><li><li a="" class="select" href="/ja/csr/">CSR hyJ</li><br/><li><li a="" class="select" href="/ja/csr/">CSR hyJ</li><br/><li><li a="" class="select" href="/ja/csr/sport-activity.html">Adm</li><br/><li><li><li><li><li><li><li><li><li><li></li></li></li></li></li></li></li></li></li></li></li></li></li></li></li></li></li></ul></div></div></div></div></pre> |      |  |
|   | ブ)に先ほどコピーしたテキストを貼り付け編集する。                                                                                                    |      |  |
|   | ② コピーしたままだと、リンクが<br>は、 にた、 エレスの で、 ト に書                                                                                                    |      |  |
|   | ja になっているので、Zn に音<br>き換える。 下書きとして保存 プ                                                                                                    | レビュー |  |

- 「下書きとして保存」し、プレ
   ビューしながら適宜修正する。
- ※ 新しい言語で固定ページを作成す る場合は、ステータスを全て下書 き保存すること。

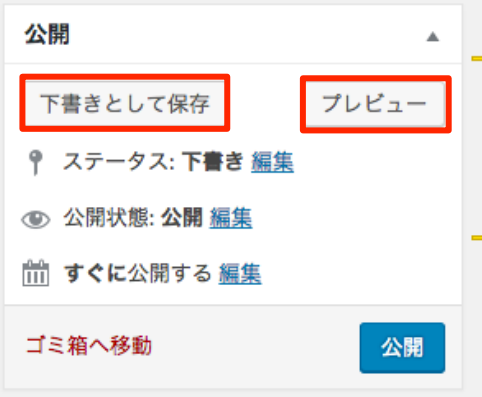

- (2) 翻訳の対応
  - ア [(1)-ウ]が完了し、固定ページ全て(44 ページ)の他言語ページを作成したら、 それぞれの翻訳を行い、全てのページを公開する。
    - ※ その言語のページが一つでも公開になった時点で、ヘッダーの言語選択プ ルダウンに言語が追加されます。